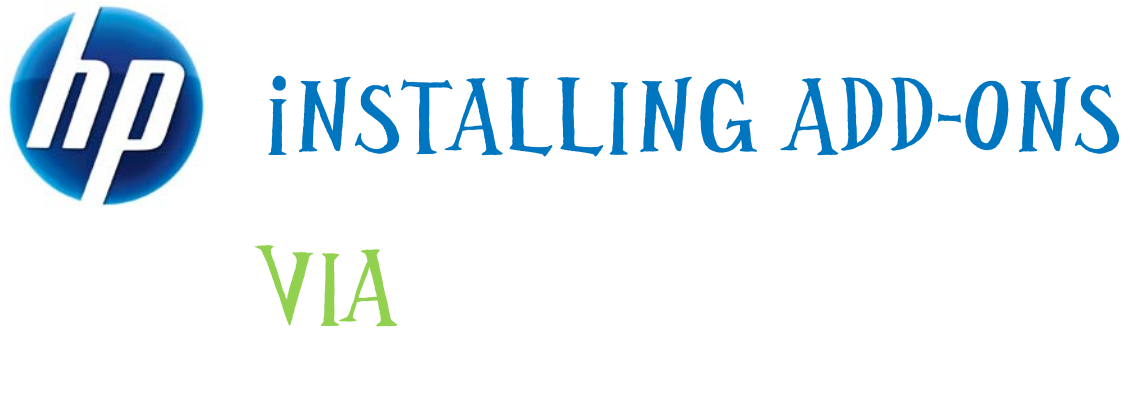

# ALTRIS, HPDM, HPCAS

## Table of Contents:

| Extracting a Softpaq                                                   | 2  |
|------------------------------------------------------------------------|----|
| Altiris                                                                | 7  |
| HPDM<br>Microsoft® Windows Embedded Standard 2009 (WES) or Windows® XP | 10 |
| Embedded (XPe)                                                         | 10 |
| HPCAS                                                                  | 25 |
| WES or XPe                                                             | 25 |

## Extracting a Softpaq

- 1. Double-click the **Softpaq** icon.
- 2. Read the package information to ensure that it is the correct one for your needs.
- 3. Click Next.

| 🛃 Add Citrix ICA Client - I | nstallShield Wizard                                                                                                    | × |
|-----------------------------|----------------------------------------------------------------------------------------------------|---|
|                             | TITLE: Altiris XPe Add-On (Citrix ICA)<br>VERSION: 10.200.02650 Rev. A<br>DESCRIPTION:<br>This package installs Citrix ICA on the supported thin<br>client models running the Microsoft Windows XP<br>Embedded (XPe) Operating System.<br>NOTE: This package includes an ActiveSync component.<br>NOTE: Previous versions of Citrix ICA will be removed<br>from the thin client by installing this package.<br>PURPOSE: Routine<br>SOFTPAQ NUMBER: SP39052<br>EFFECTIVE DATE: April 30, 2008<br>CATEGORY: Software - Solutions<br>SSM SUPPORTED: No<br>ENHANCEMENTS:<br>- Provides the latest version of the software, which<br>includes the fixes described in Citrix Knowledge Center |   |
|                             | < Back Next > Cancel                                                                                                    |   |

- 4. Read the End User License Agreement.
- 5. If you accept the terms, click the appropriate button.
- 6. Click Next.

| 💐 Add Citrix ICA Client - InstallShield Wizard                                                                                                    | ×    |
|----------------------------------------------------------------------------------------------------|------|
| License Agreement<br>Please read the following license agreement carefully.                                                                                                    | 4    |
| PLEASE READ CAREFULLY: THE USE OF SOFTWARE AVAILABLE AT THIS SITE IS SUBJECT TO THE<br>TERMS AND CONDITIONS THAT FOLLOW. IF YOU AGREE TO THESE TERMS, PLEASE CHOOSE THE<br>"I ACCEPT" OPTION LOCATED ADJACENT TO THE SCREEN WHERE THIS AGREEMENT IS<br>DISPLAYED. IF YOU DO NOT AGREE TO THESE LICENSE TERMS, PLEASE CHOOSE THE "I DO NOT<br>ACCEPT" OPTION AND DO NOT DOWNLOAD ANY SOFTWARE FROM THIS SITE.                                                                                                    |      |
| End User License Agreement<br>PLEASE READ CAREFULLY BEFORE USING THIS EQUIPMENT: This End-User license Agreement<br>("EULA") is a legal agreement between (a) you (either an individual or a single entity) and (b) Hewlett-Packard<br>Company ("HP") that governs your use of any Software Product, installed on or made available by HP for use<br>with your HP product ("HP Product"), that is not otherwise subject to a separate license agreement between you<br>and HP or its suppliers. Other software may contain a EULA in its online documentation. The term "Software<br>Product" means computer software and may include associated media, printed materials and "online" or electronic | ~    |
| <ul> <li>I accept the terms in the license agreement</li> <li>I do not accept the terms in the license agreement</li> </ul>                                                                                                    |      |
| < Back Next > Cance                                                                                                    | el 🔤 |

- 7. Choose the folder to hold the extracted contents.
- 8. Click Next.

| 🛃 Add Citrix ICA Client - InstallShield Wizard                                                                                               | X |
|----------------------------------------------------------------------------------------------------|---|
| Location to Save Files<br>Where would you like to save your files?                                                                           |   |
| Please enter the folder where you want these files saved. If the folder does not exist, it will be created for you. To continue, click Next. |   |
| Save files in folder:                                                                                                    |   |
| C:\Program Files\Altiris\eXpress\Deployment Server                                                                                           |   |
| _hange                                                                                                    |   |
|                                                                                                    |   |
|                                                                                                    |   |
|                                                                                                    |   |
|                                                                                                    |   |
| InstallShield                                                                                                    |   |
| < <u>B</u> ack <u>N</u> ext > Cance                                                                                                    |   |

9. Wait for the Softpaq to finish extracting.

| 💐 Add Citrix ICA Client - InstallShield Wizard                                                          |                                                    |
|----------------------------------------------------------------------------------------------------|----------------------------------------------------|
| Extracting Files<br>The contents of this package are being extracted                                    |                                                    |
| Please wait while the InstallShield Wizard extracts<br>ICA Client on your computer. This may take a few | the files needed to install Add Citrix<br>moments. |
| Reading contents of package                                                                             |                                                    |
|                                                                                                    |                                                    |
|                                                                                                    |                                                    |
| InstallShield                                                                                           |                                                    |
| < [                                                                                                    | Back Next > Cancel                                 |

10. When the Softpaq finishes extracting, click **Finish**.

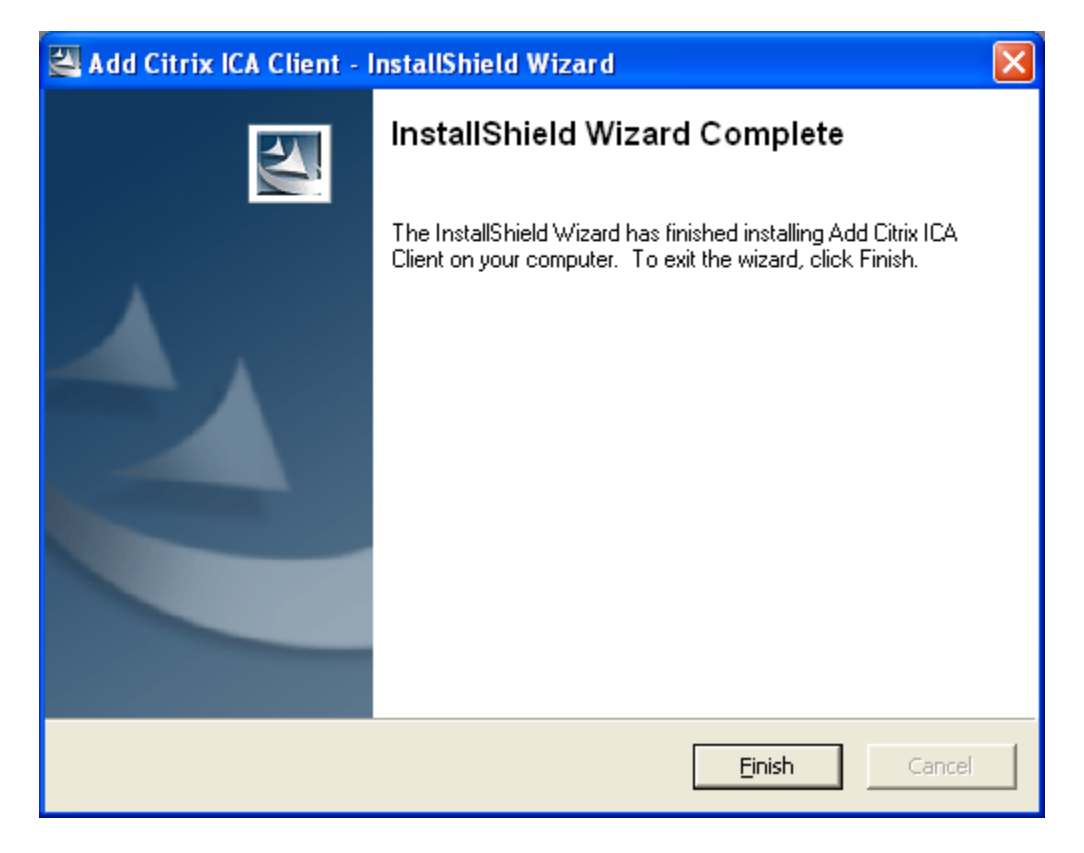

## Altiris

#### Note

Although the Altiris Client agent is preinstalled, a free license will no longer be included on the t574x and all new platforms going forward. To purchase a license, contact Altiris at <u>http://www.altiris.com</u>.

- 1. Open the **File** menu.
- 2. Click **New**.
- 3. Click Job.

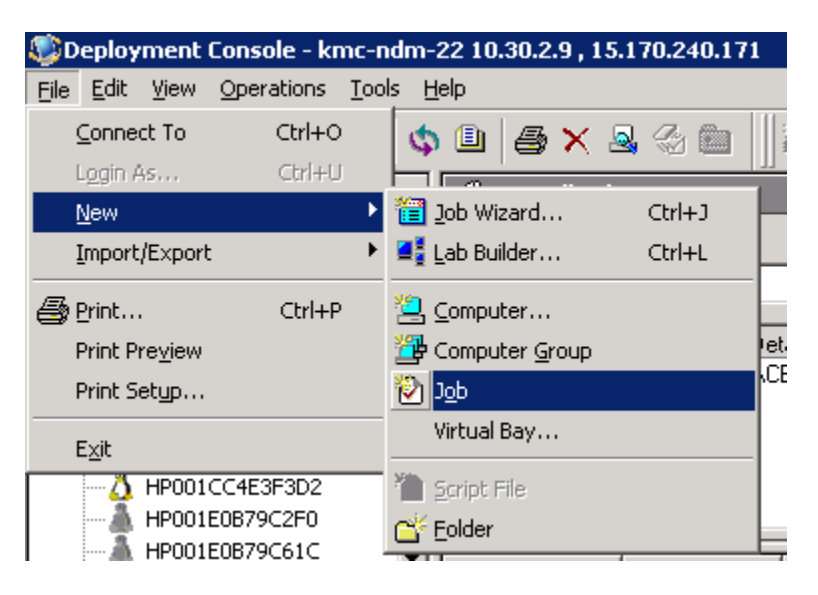

- 4. Double-click the new job in the **Job** list.
- 5. Change the **Name** to whatever is most descriptive.
- 6. Click Add.
- 7. Click Distribute Software.

| Job Propertie         | s           |         |    |   |                  | ×                      | 1                                                                                                    |
|-----------------------|-------------|---------|----|---|------------------|------------------------|----------------------------------------------------------------------------------------------------|
| <u>N</u> ame:         | New Job 154 |         |    |   |                  |                        |                                                                                                    |
| D <u>e</u> scription: |             |         |    |   |                  | *                      |                                                                                                    |
| <u>C</u> ondition:    | (default)   |         |    | • | <u>S</u> etup >> |                        |                                                                                                    |
| Task                  |             | Details |    |   |                  | ++                     |                                                                                                    |
|                       |             |         |    |   |                  | Add >>                 | <u>C</u> reate Disk Image<br>Distribute Disk Image<br>Scripted <u>O</u> S Install                                          |
| •                     |             |         | ОК | c | ancel            | <u>D</u> elete<br>Help | Distrib <u>u</u> te Software<br><u>M</u> anage SVS Layer<br>Cap <u>t</u> ure Personality<br>Distribute <u>P</u> ersonality |
|                       |             |         |    |   |                  |                        | Modify Configuration                                                                                                    |
|                       |             |         |    |   |                  |                        | <u>B</u> ack Up Registry<br><u>R</u> estore Registry                                                                       |
|                       |             |         |    |   |                  | -                      | <u>G</u> et Inventory<br>Run <u>S</u> cript<br>Copy <u>F</u> ile to<br>Po <u>w</u> er Control<br>Wait                      |

- 8. Click the folder icon
- Click the Files of type dropdown menu and select \*.msi or .exe for Microsoft® Windows Embedded Standard 2009 (WES) or Windows® XP Embedded (XPe), \*.cab for Windows CE, or \*.deb for Debian.
- 10. Navigate to the appropriate directory that has the saved SoftPaq files. The default for Altiris will be

c:\program files\altiris\express\deployment server

- 11. Click Open.
- 12. Click Finish (you may have to wait a few seconds).

| Name:   |                                                                                                   | open .                                                                                                    |
|---------|---------------------------------------------------------------------------------------------------|----------------------------------------------------------------------------------------------------|
| Packa   | Title: (unknown package type)<br>Description:<br>Created:<br>Platform:<br>ge distribution options | Look jn: CE_Cabs  CEIfBuild.exe                                                                                                    |
|         | Eassword:     Advanced       Burn in quiet mode     Apply to all users                            | File name: □pen Files of type: Software Packages (".exe) ▼ Cancel                                                                                                    |
| Additio | Copy all girectory files     Copy gubdirectories                                                  | Software Packages ("exe)<br>Cabinel File (".cab)<br>Microsoft Windows Installer (".msi)<br>Red Hat Package Manager (".rgm)<br>Binary File (".bin)<br>Compressed File Package (".rgn)<br>Collection of Files in a Package (".tar)<br>Compressed Collection of Files in a Package<br>Other Lune of Compression (".bac) |

13. Click and drag the new job onto the devices onto which you wish to install the Softpaq.

## **HPDM**

## Microsoft® Windows Embedded Standard 2009 (WES) or Windows® XP Embedded (XPe)

1. On the **HP XPe** tab, find the **File and Registry** tab, and double-click the **File and Registry** template.

| - 1* | lanagement     | Console - roo     |              |                    |       |             |                              |
|------|----------------|-------------------|--------------|--------------------|-------|-------------|------------------------------|
| ls   | <u>D</u> evice | T <u>e</u> mplate | Tas <u>k</u> | <u>H</u> elp       |       |             |                              |
|      | HP WinCE       | HP X              | (Pe          |                    |       |             |                              |
| Sh   | adow 🤶         | Send              |              | Delete             | Merge | ? Sen       | d                            |
|      |                |                   | Task T       | Templates          |       |             |                              |
| utts | cheme (group   | by gateway ID)    | File         | e and Registry     | A     | gent        | Connections                  |
| Ten  |                |                   | nplate name  |                    |       | Description |                              |
|      |                |                   |              | _File and Registry |       |             | Perform customized           |
| DB:  | 76:83)         |                   | -            | _Get Registry      |       |             | Get Registry Settin <u>c</u> |
|      |                |                   |              |                    |       |             |                              |

- 2. Click Add.
- 3. Select Command.
- 4. Click **OK**.

|             | Ter                                                        | nplate Editor - | File and R | egistry |        |
|-------------|------------------------------------------------------------|-----------------|------------|---------|--------|
| Summa       | агу                                                        | Content         |            |         |        |
| Sub-Task    |                                                            |                 |            |         |        |
|             |                                                            | Sub-Task        | Chooser    |         | ×      |
| C<br>F<br>F | Copy Files<br>Delete Files<br>Registry<br>Command<br>Pause |                 | ок         | Ca      | ncel   |
|             |                                                            |                 |            |         | Add    |
|             |                                                            |                 |            |         | Edit   |
|             |                                                            |                 |            |         | Delete |
| Reboot      | t after all subt                                           | ask finished    |            |         |        |
|             |                                                            | Save as         |            | ОК      | Cancel |

- In the first cell under Command, type:
   C:\Program Files\Sygate\SSA\smc.exe -stop
- 6. Click in the first cell under **Wait** and select **Yes**.
- 7. Click OK.

| Execute Comma                             | and Sub-Task         | ×      |
|-------------------------------------------|----------------------|--------|
| Sub-task to execute commands on a device. |                      |        |
| Commands to be executed                   |                      |        |
| Command                                   | Evecute After Reboot | Wait   |
| c:\Program Files\Sygate\SSA\smc.exe -stop | No                   | No     |
|                                           |                      |        |
|                                           |                      |        |
|                                           |                      |        |
|                                           |                      |        |
|                                           |                      |        |
|                                           |                      |        |
|                                           |                      |        |
|                                           |                      |        |
|                                           |                      |        |
|                                           |                      |        |
|                                           |                      |        |
|                                           |                      |        |
|                                           |                      |        |
| Add Delete                                |                      |        |
|                                           |                      |        |
|                                           | ок                   | Cancel |

- 8. Click Add.
- 9. Select Copy Files.
- 10. Click **OK**.

|         | Template Editor - File a                                   | nd Registry |
|---------|------------------------------------------------------------|-------------|
| Sum     | mary Content                                               |             |
| Sub-Tas | k                                                          |             |
| Com     | Sub-Task Choo                                              | oser 🗙      |
|         | Copy Files<br>Delete Files<br>Registry<br>Command<br>Pause | Cancel      |
|         |                                                            | Add         |
|         |                                                            | Delete      |
| Reb     | oot after all subtask finished                             |             |
|         | Save as                                                    | OK Cancel   |

- 11. Select the **FTP Repository** through which to copy the \*.msi file.
- 12. Click the **Download** button.
- 13. In the first cell under File Path On Console, click the ... button.
- 14. Navigate to the folder on the local machine that contains the \*.msi file.
- 15. Click **Open**.

| Copy Files Sub-Task                                                            |
|--------------------------------------------------------------------------------|
| Sub-Task to upload/download files to/from an FTP Repository.                   |
| Files Storage Location                                                         |
| FTP Repository Use Default FTP                                                 |
| Direction                                                                      |
| O Upload (Upload files from device to FTP Repository).                         |
| • Download (Download files from Console to device through the FTP Repository). |
| Files to be copied                                                             |
| File Path On Con File or Folder Na Path On Device Copy Recursively             |
| Add                                                                            |
|                                                                                |
| OK Cancel                                                                      |

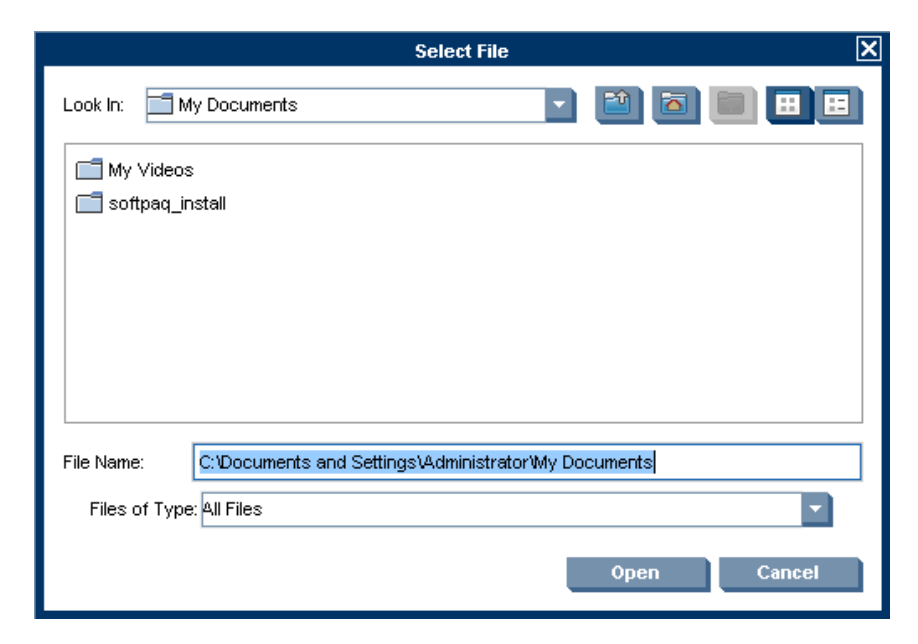

- 16. In the first cell under **File or Folder Name**, click the ... button.
- 17. Navigate to the \*.msi file on the local machine and select it.
- 18. Click Open.
- 19. Double click in the first cell under **Path On Device**, and type the drive/path to which you want the \*.msi file copied.
- 20. Click in the first cell under **Copy Recursively** and select **No**.
- 21. Click **OK**.

| Copy File                                                                | s Sub-Task              |                  | ×     |
|--------------------------------------------------------------------------|-------------------------|------------------|-------|
| Sub-Task to upload/download files to/from an F<br>Files Storage Location | TP Repository.          |                  | ٦     |
| FTP Repository Use Default FTP                                           |                         |                  |       |
| Direction                                                                |                         |                  | _<br> |
| O Upload (Upload files from device to FTP F                              | Repository).            |                  |       |
| Download (Download files from Console                                    | to device through the F | TP Repository).  |       |
| Files to be copied                                                       |                         |                  |       |
| File Path On Con File or Folder Na                                       | Path On Device          | Copy Recursively |       |
| C:Documents and Sett ica32pkg.msi                                        | ] c:/                   | No               |       |
|                                                                          |                         |                  |       |
|                                                                          |                         |                  |       |
| Add Delete                                                               |                         |                  |       |
|                                                                          | C                       | OK Cancel        |       |

- 22. Click **Add**.
- 23. Select **Command**.
- 24. Click **OK**.

|                                        | Template Editor - File and Registi | ry l     |
|----------------------------------------|------------------------------------|----------|
| Summary                                | Content                            |          |
| Sub-Task                               |                                    |          |
| Command                                |                                    | Up       |
| Copy Files                             |                                    | Понир    |
|                                        |                                    | DOWI     |
|                                        | Sub-Task Chooser                   | ×        |
| Copy Files<br>Delete Files<br>Registry |                                    |          |
| Command                                |                                    |          |
| Pause                                  |                                    |          |
|                                        | ок с                               | ancel it |
|                                        |                                    | Delete   |
| Reboot after all s                     | subtask finished                   |          |
|                                        | Save as OK                         | Cancel   |

- 25. Double-click in the first cell under **Command**.
- 26. Type the following: C:\Program Files\Sygate\SSA\smc.exe -start
- 27. Click in the first cell under **Wait** and select **Yes**.
- 28. Click **OK**.

| Execute Comm                               | and Sub-Task         |        | × |
|--------------------------------------------|----------------------|--------|---|
| Sub-task to execute commands on a device.  |                      |        |   |
| Commands to be executed                    |                      |        |   |
| Command                                    | Evenute After Debost | Moit   |   |
| c:\Program Files\Sygate\SSA\smc.exe -start | No                   | No     |   |
|                                            |                      |        |   |
|                                            |                      |        |   |
|                                            |                      |        |   |
|                                            |                      |        |   |
|                                            |                      |        |   |
|                                            |                      |        |   |
|                                            |                      |        |   |
|                                            |                      |        |   |
|                                            |                      |        |   |
|                                            |                      |        |   |
|                                            |                      |        |   |
|                                            |                      |        |   |
|                                            |                      |        |   |
| ,<br>Add Delete                            |                      |        |   |
|                                            |                      |        |   |
|                                            | -OK                  | Cancel |   |
|                                            |                      | Canoci |   |

- 29. Click **Add**.
- 30. Select Command.
- 31. Click **OK**.

|              | Template                                                   | Editor - File | and Registry | ý      | Σ     |
|--------------|------------------------------------------------------------|---------------|--------------|--------|-------|
| Sum          | mary Co                                                    | ontent        |              |        |       |
| Sub-Tas      | k                                                          |               |              |        |       |
| Com          | S                                                          | ub-Task Cho   | oser         | ×      |       |
| Copy<br>Comr | Copy Files<br>Delete Files<br>Registry<br>Command<br>Pause | OF            |              | Cancel |       |
|              |                                                            |               |              | Add    |       |
|              |                                                            |               |              | Edit   |       |
|              |                                                            |               |              | Dele   | te    |
| Reb          | oot after all subtask fin                                  | ished         |              |        |       |
|              |                                                            | Save as       | ОК           | C      | ancel |

32. Double-click in the first cell under **Command**.

| Type the foll                                                                                              | owing co                                                        | ommand:                                                   |
|----------------------------------------------------------------------------------------------------|-----------------------------------------------------------------|-----------------------------------------------------------|
| msiexec /                                                                                                  | ı <msı< td=""><td>path &gt;\<msi name=""> /qn</msi></td></msı<> | path >\ <msi name=""> /qn</msi>                           |
| /i                                                                                                    |                                                                 | the install flag                                          |
| <msi pa<="" td=""><td>ath&gt;</td><td>the path on the device where the *.msi file will be</td></msi>       | ath>                                                            | the path on the device where the *.msi file will be       |
|                                                                                                    |                                                                 | located, which in this example is c:\                     |
| <msi na<="" td=""><td>ame&gt;</td><td>the file name of the *.msi file, which in this example is</td></msi> | ame>                                                            | the file name of the *.msi file, which in this example is |
|                                                                                                    |                                                                 | ica32pkg.msi                                              |
| /qn                                                                                                    |                                                                 | quiet install with no UI                                  |
|                                                                                                    |                                                                 |                                                           |

34. Click in the first cell under Wait and select Yes.

35. Click **OK**.

33.

|                         | Execute Comm               | nand Sub-Task        |        | × |
|-------------------------|----------------------------|----------------------|--------|---|
| Sub-task to exec        | cute commands on a device. |                      |        |   |
| _<br>⊂Commands to k     | e executed                 |                      |        |   |
| C                       |                            | Fuence After Data at | 342-24 |   |
| Command<br>msjevec (i c | nica32nka msi (an          |                      | Ves    |   |
| maiexee vie.            | . vodozpiky morząni        | 140                  | 165    |   |
|                         |                            |                      |        |   |
|                         |                            |                      |        |   |
|                         |                            |                      |        |   |
|                         |                            |                      |        |   |
|                         |                            |                      |        |   |
|                         |                            |                      |        |   |
|                         |                            |                      |        |   |
|                         |                            |                      |        |   |
|                         |                            |                      |        |   |
|                         |                            |                      |        |   |
|                         |                            |                      |        |   |
|                         |                            |                      |        |   |
|                         |                            |                      |        |   |
| ,<br>Add                | Delete                     |                      |        |   |
|                         | Boloto                     |                      |        |   |
|                         |                            | OK                   | Cancel |   |
|                         |                            | UN                   | Cancer |   |

- 36. Click **Add**.
- 37. Select **Delete Files**.
- 38. Click **OK**.

| Sub-Task                  |                  |        |
|---------------------------|------------------|--------|
| Command                   |                  | Up     |
| Copy Files                |                  | Devue  |
| Command                   |                  | Down   |
| Command                   |                  |        |
|                           |                  |        |
|                           | Sub-Task Chooser | ×      |
| Copy Files                |                  |        |
| Delete Files              |                  |        |
| Registry                  |                  |        |
| Command                   |                  |        |
| Pause                     |                  |        |
|                           |                  | d      |
|                           |                  | d      |
|                           |                  | it     |
|                           | ок               | Cancel |
|                           |                  | lete   |
| <br>Reheat offer all auto | took finished    |        |
| Repoot after all sub      | task finished    |        |

- 39. Double-click in the first cell under **File or Folder Name**.
- 40. Type the name of the \*.msi file.
- 41. Double-click in the first cell under **Path On Device**.
- 42. Type the path or the device to which the file will be copied.
- 43. Click **OK**.

| _  | Sub                               | Task to delete files on a de                                                                                   | evice              | × |
|----|-----------------------------------|----------------------------------------------------------------------------------------------------|--------------------|---|
| Su | o-Task to delete files on a devid | ce in the second second second second second second second second second second second second second second se |                    |   |
| _F | iles to be deleted                |                                                                                                    |                    |   |
|    | File or Folder Name               | Path On Deuice                                                                                                 | Nelete Pecureinehr |   |
|    | ica32pkg.msi                      | C:1                                                                                                    | No                 |   |
|    | is not programmed                 |                                                                                                    |                    |   |
|    |                                   |                                                                                                    |                    |   |
|    |                                   |                                                                                                    |                    |   |
|    |                                   |                                                                                                    |                    |   |
|    |                                   |                                                                                                    |                    |   |
|    |                                   |                                                                                                    |                    |   |
|    |                                   |                                                                                                    |                    |   |
|    |                                   |                                                                                                    |                    |   |
|    |                                   |                                                                                                    |                    |   |
|    |                                   |                                                                                                    |                    |   |
|    |                                   |                                                                                                    |                    |   |
|    |                                   |                                                                                                    |                    |   |
|    |                                   |                                                                                                    |                    |   |
|    |                                   |                                                                                                    |                    |   |
|    |                                   |                                                                                                    |                    |   |
|    |                                   |                                                                                                    |                    |   |
|    | Add Delete                        |                                                                                                    |                    |   |
|    |                                   |                                                                                                    |                    |   |
|    |                                   |                                                                                                    | OK Cancel          |   |
|    |                                   |                                                                                                    |                    |   |

- 44. Select Reboot after all subtask finished.
- 45. Click Save as.
- 46. Type a name for the new template in the field and click **OK**.

|            |             | Femplate     | Editor - File | and Re    | gistry |    |        |  |
|------------|-------------|--------------|---------------|-----------|--------|----|--------|--|
| Summa      | ry –        | Cor          | ntent         |           |        |    |        |  |
| Sub-Task   |             |              |               |           |        |    |        |  |
| Command    |             |              |               |           |        |    | Up     |  |
| Copy Files |             |              |               |           |        | n  | กพท    |  |
| Command    |             |              |               |           |        |    | omi    |  |
| Delete     |             | Enter        | New Temp      | late Narr | ne     | 5  | <      |  |
|            |             |              | ок            |           | Canc   | el |        |  |
|            |             |              |               |           |        |    | uu     |  |
|            |             |              |               |           |        | E  | dit    |  |
|            |             |              |               |           |        | D  | elete  |  |
| Reboot :   | after all s | ubtask fini: | shed          |           |        |    |        |  |
|            |             | 5            | Gave as       |           | ОК     |    | Cancel |  |

- 47. Click and drag the new sequence template icon onto any devices on which you want to install the \*.msi.
- 48. Click the Schedule & Batch Control tab.

|                                  | Template Editor - File | and Registry | ×          |
|----------------------------------|------------------------|--------------|------------|
| Summary                          | Content                |              |            |
| Sub-Task                         |                        |              |            |
| Command<br>Copy Files<br>Command |                        |              | Up<br>Down |
| Command<br>Delete Files          |                        |              |            |
|                                  |                        |              |            |
|                                  |                        |              |            |
|                                  |                        |              | Add        |
|                                  |                        |              | Edit       |
|                                  |                        |              | Delete     |
| Reboot after all                 | subtask finished       |              |            |
|                                  | Save as                | ок           | Cancel     |

- 49. In the Write Filter Policy Setting area, click the If Write Filter on, reboot to discard garbage, execute and commit, and then reboot for commitment to take effect button.
- 50. Click **OK**.

| Tasi                                                                        | k Editor 🛛 🗙                                      |
|-----------------------------------------------------------------------------|---------------------------------------------------|
| Valid Time & Timeout                                                        | Target Device List                                |
| Content                                                                     | Schedule & Batch Control                          |
| Schedule                                                                    |                                                   |
| Schedule Task                                                               |                                                   |
| Use preset time:                                                            | Now                                               |
| Schedule date: (yyyy-mm-dd)                                                 | 2009 - 3 - 8                                      |
| Schedule time: (hh mm)                                                      | 10:31 PM 🗘                                        |
| -Write Filter Policy Setting                                                |                                                   |
| <ul> <li>If the Write Filter is on, send bac</li> </ul>                     | k failure information.                            |
| O Execute regardless of Write Filte                                         | er status.                                        |
| O If Write Filter on, reboot to discar<br>reboot for commitment to take eff | rd garbage, execute and commit, and then<br>fect. |
| Batch Control                                                               |                                                   |
| ✔ Use Batch Control for FTP Task                                            |                                                   |
| Batch amount:                                                               | 5 devices per batch                               |
| Interval between batches:                                                   | 2 minute(s)                                       |
|                                                                             |                                                   |
|                                                                             | OK Cancel                                         |

## **HPCAS**

## WES or XPe

- 1. Open the HPCAS Publisher.
- 2. Sign in.
- 3. Select the Thin Client Publishing box and choose Component Select.
- 4. Click **OK**.

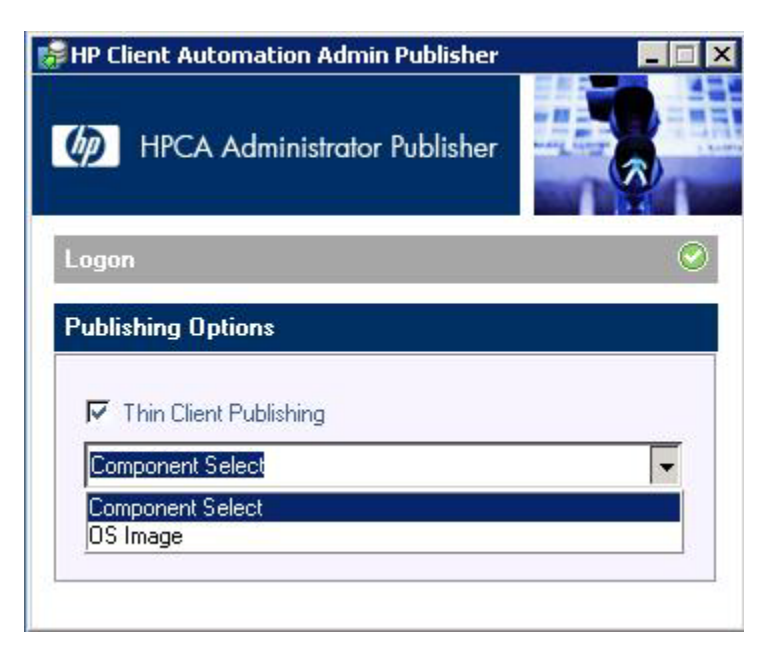

- 5. Navigate to the \*.exe.
- 6. Select the \*.exe.
- 7. Click Next.

| Name   |        |               |   |
|--------|--------|---------------|---|
| Name   |        |               |   |
| - Name | ∠ Size | Date Modified | 1 |
|        |        |               |   |
|        |        |               |   |
|        |        |               |   |
|        |        |               |   |
|        |        |               |   |
|        |        |               |   |
|        |        |               |   |
|        |        |               |   |
|        |        |               |   |
|        |        |               |   |
|        |        |               |   |
|        |        |               |   |
|        |        |               |   |
|        |        |               |   |
| र र    |        |               |   |
|        |        |               |   |
|        |        |               |   |

- 8. Right-click Add-on and select Set as install command.
- 9. Add the silent install switch from the Add-On's .CVA to the Arguments field.

10. Click Next.

| 😸 HP Client Automation Admin Publish                                             | er - Component Select - connected to 192.168.1.110:3464 💶 🔁                                                                            |
|----------------------------------------------------------------------------------|----------------------------------------------------------------------------------------------------|
| HP Client Automatio                                                              | n Administrator Publisher                                                                                                    |
| Target Path                                                                      | eur Configure O Publish                                                                                                    |
| 🕫 Windows XPe 🛛 🤉 eLinux                                                         | C Windows CE C:/                                                                                                    |
| <ul> <li>□ </li> <li>○ XPE Softpags</li> <li>○ Add_Scanner_and_Webcam</li> </ul> | Command to run on install (optional)     Executable     Conversion Softpags\Add_Scanner_and_Webcam     Set as uninstall command     ts |
|                                                                                  | Executable                                                                                                    |
|                                                                                  | Arguments       Image: Previous       Next       Cancel                                                                                |
| Selected - [C:/XPE Softpaqs/Add_Scanner_and                                      | d_Webcam_Support_2.00_A1.exe]                                                                                                    |

- 11. Enter or change any **Application Information** as appropriate.
- 12. Click Next.

| HP Client Automation Admin                                                                                                    | histrator Publisher            |  |  |
|----------------------------------------------------------------------------------------------------|--------------------------------|--|--|
| Select — 2 Edit —                                                                                                    |                                |  |  |
| pplication Information                                                                                                    |                                |  |  |
| Service ID                                                                                                    | Description                    |  |  |
| ADD_SCANNER_WEBCAM_SUPPORT                                                                                                    | Add Scanner and Webcam Support |  |  |
| Vendor                                                                                                    | Web URL                        |  |  |
| Hewlett Packard Company                                                                                                    |                                |  |  |
| Software catalog Author                                                                                                    |                                |  |  |
| User Application                                                                                                    | Hewlett Packard Company        |  |  |
| imit package to systems with<br>Win2k8 (Windows 2008)<br>Win2000 (Windows 2000)<br>WinXP (Windows XP)<br>WinVista (Windows Vista)<br>Win2K3 (Windows Server 2003) |                                |  |  |

## 13. Click Publish.

14. When asked to confirm, choose **Yes**.

| Only Only                      |                                            |
|--------------------------------|--------------------------------------------|
| U select — Q Edit —            |                                            |
| To be published                | riogress                                   |
| Туре                           | Current operation:                         |
| Component Select               |                                            |
| Description                    | Entire operation:                          |
| Add Scanner and Webcam Support |                                            |
| 2 8791                         | A which a summary                          |
|                                | == Started on 3/5/2009 13:08:28            |
| Server Domain                  | Created SOFTWARE.PACKAGE.ADD_SCANNE        |
| 192.168.1.110 SOFTWARE         | Eventsed SUFTWARE.PATH.EUUT3508CB00_C4     |
| Package(s)                     | Created SOFTWARE.PATH.E0013508CB00_F7      |
| ADD_SCANNER_WEBCAM_SUPPORT     | Published C:/XPE Softpags/Add_Scanner_and_ |
|                                | Created SOFTWARE.ZSERVICE.ADD_SCANN        |
| Service                        | == Completed on 3/5/2009 13:08:37          |
| ADD_SCANNER_WEBCAM_SUPPORT     |                                            |
|                                |                                            |

- 15. Open the HPCAS console.
- 16. Sign in.

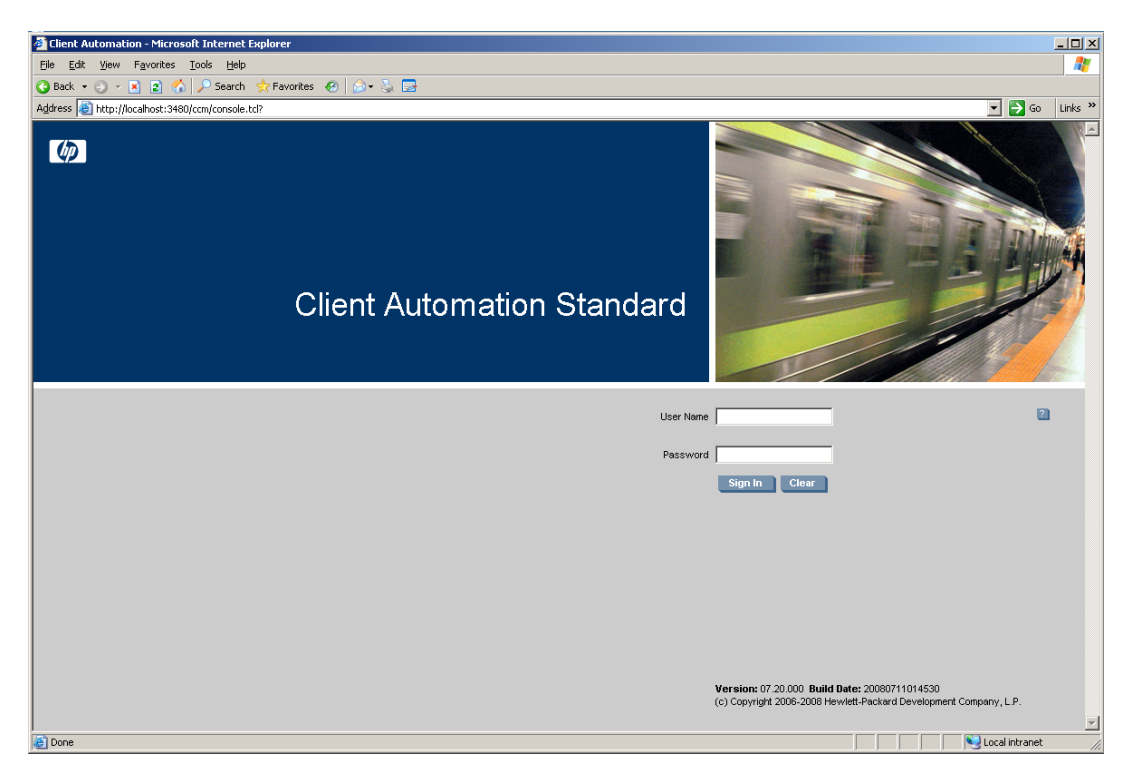

- 17. Click the **Management** tab.
- 18. Click Software Management.

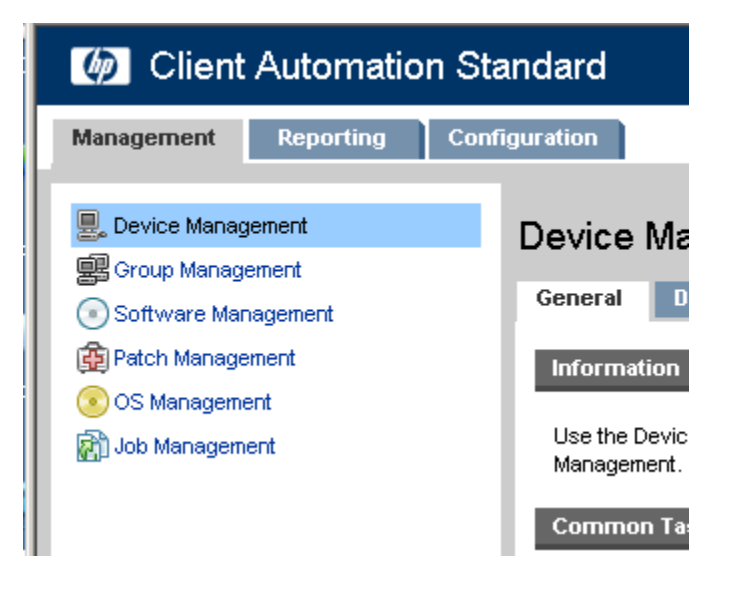

- Ø Client Automation Standard Configuration Management Reporting 💂 Device Management Software Manageme 🖳 Group Management Software General Cι Software Management 💼 Patch Management Information 💿 OS Management Use the Software Management 👔 Job Management Software Deployment, and Ser Common Tasks Management Publish Software Deploy Software View Current Jobs View Past Jobs Summary 20.
- 19. Click Deploy Software under Common Tasks on the General tab.

#### 21. Click Next.

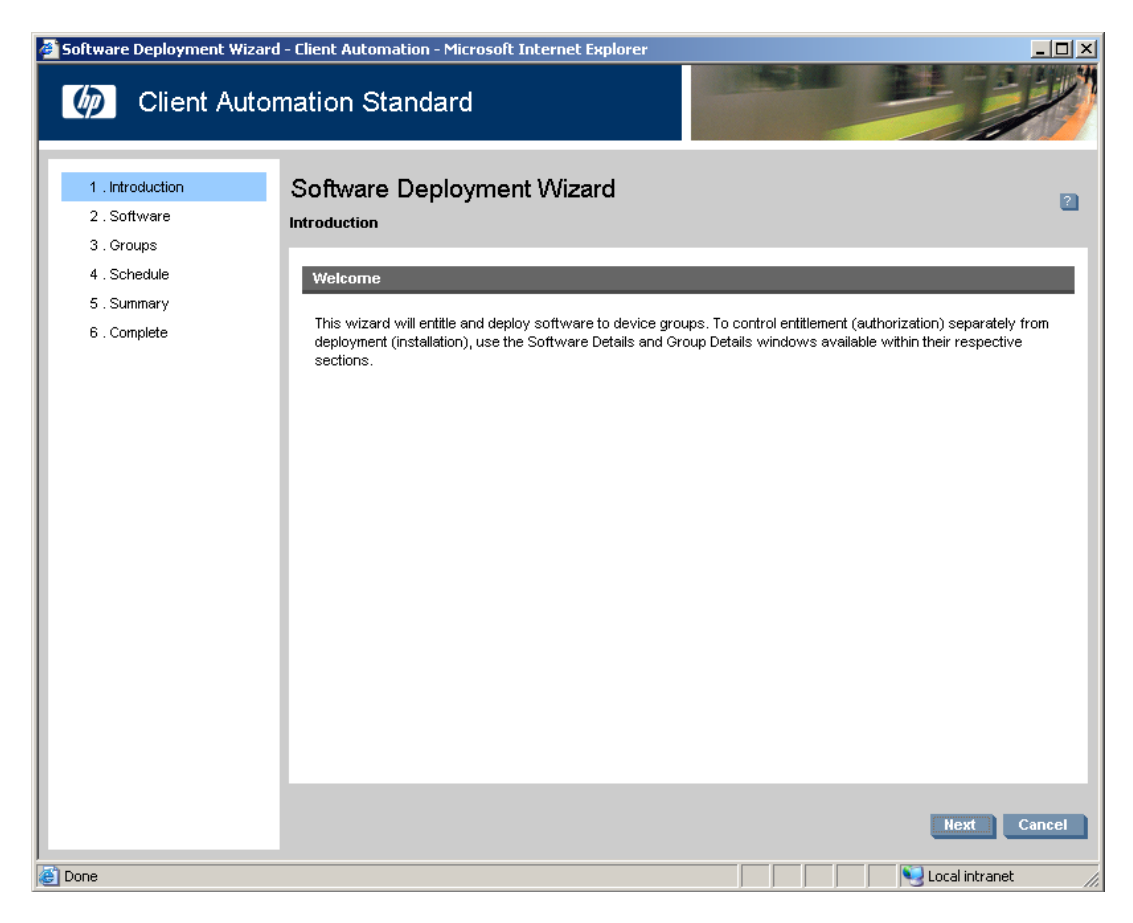

- 22. Select the software you wish to install.
- 23. Click Next.

| evice Details - Client Automation - Microsoft            | Internet Explorer                                 |                      |              |                    |                        |   |
|----------------------------------------------------------|---------------------------------------------------|----------------------|--------------|--------------------|------------------------|---|
| evice Details<br>ĸյтмu2sjysou                            |                                                   |                      |              |                    |                        |   |
| eneral Properties Groups OS                              | Software Patches R                                | eporting             |              |                    |                        |   |
| Information                                              |                                                   |                      |              |                    |                        |   |
| The list below displays all software entitled to this de | evice, based on group memberships                 | . Software deployme  | ent and o    | ther manageme      | nt tasks can be        |   |
| performed using the toolbar below.                       |                                                   | _                    | _            | _                  | _                      |   |
|                                                          |                                                   |                      | - 23         |                    |                        |   |
| earch: Service ID 🗾 Contains                             |                                                   | Search Res           | et           |                    |                        |   |
| G 🖪 🕙 🔊                                                  |                                                   | 10 items             | <b>•</b> N   | 1 - 10 of 5        | 51 items 💌 🕨           | M |
| Servic Deploy Software                                   | Description                                       | Software<br>Category | Size<br>(MB) | Software<br>Status | Last<br>Modified       | 4 |
| ADD_SCANNER_WEBCAM_SUPPORT                               | Add Scanner and Webcam<br>Support                 | User Application     | 8.58         |                    | 2009-03-05<br>13:08:37 |   |
|                                                          | FAN ALWAYS ON WHILE ON AC<br>POWER disable        | HP BIOS Setting      | 0.00         |                    | 2008-09-05<br>14:04:11 |   |
| WAKE_ON_LAN_2                                            | WAKE ON LAN disable -> follow boot order          | HP BIOS Setting      | 0.00         |                    | 2008-09-05<br>10:35:50 |   |
| WAKE_ON_LAN_1                                            | wake on lan -> disable                            | HP BIOS Setting      | 0.00         |                    | 2008-09-05<br>10:34:31 |   |
| PXE_INTERNAL_NIC_BOOT_2                                  | PXE INTERNAL NIC BOOT disable -> enable           | HP BIOS Setting      | 0.00         |                    | 2008-09-05 10:32:21    |   |
| PXE_INTERNAL_NIC_BOOT_1                                  | PXE INTERNAL NIC BOOT enable - > disable          | HP BIOS Setting      | 0.00         |                    | 2008-09-05<br>10:31:22 |   |
|                                                          | secondpassword to blank SSM                       | HP BIOS Setting      | 0.00         |                    | 2008-08-29             |   |
| CHARBAY_PW3                                              | F10                                               |                      |              |                    | 10.20.33               |   |
| CHARBAY_PW3                                              | F10<br>firstpassword to<br>secondpassword SSM F10 | HP BIOS Setting      | 0.00         |                    | 2008-08-29<br>10:20:13 |   |

24. Select the group to which you wish to install it.

### 25. Click Next.

| 🧑 Client Au                                                                    | utomation Standard                                                                    |                           |                |              | and and and and and and and and and and |                        | ľ    |
|--------------------------------------------------------------------------------|---------------------------------------------------------------------------------------|---------------------------|----------------|--------------|-----------------------------------------|------------------------|------|
| <ul> <li>1 . Introduction</li> <li>2 . Software</li> <li>3 . Groups</li> </ul> | Software Deployment                                                                   | Wizard                    |                |              |                                         |                        |      |
| 4 . Schedule<br>5 . Summary<br>6 . Complete                                    | Group Selection<br>Select the groups to which this so<br>Search: Display Name 💌 Conte | ftware will be er<br>ains | ntitled and de | ployed.      | Search                                  | Reset                  |      |
|                                                                                |                                                                                       |                           |                | 10 items 💌   | 🚺 📢 🚺 - 7 o                             | f7 items 💌 👂           |      |
|                                                                                | Display Name                                                                          | Group<br>Type             | Devices        | Entitlements | Creator                                 | Last<br>Modified       | Ψ    |
|                                                                                | 5720 TC                                                                               | Static                    | 0              | 0            | Administrator                           | 2008-09-22<br>13:23:14 |      |
|                                                                                | All Devices                                                                           | Internal                  | 2              | 0            | Administrator                           | 2008-09-19<br>14:36:53 |      |
|                                                                                | All TPM Capable Devices                                                               | Reporting                 | 0              | 0            | Administrator                           | 2008-09-19<br>14:36:47 |      |
|                                                                                | All Windows Vista Devices                                                             | Reporting                 | 0              | 0            | Administrator                           | 2008-09-19<br>14:36:42 |      |
|                                                                                | All Windows XP Professiona                                                            | Reporting                 | 0              | 0            | Administrator                           | 2008-09-19<br>14:36:39 |      |
|                                                                                | All Windows 2000<br>Professional Devices                                              | Reporting                 | 0              | 0            | Administrator                           | 2008-09-19<br>14:36:36 |      |
|                                                                                | HPCA Infrastructure Servers                                                           | Internal                  | 0              | 0            | Administrator                           | 2008-09-19<br>14:36:36 |      |
|                                                                                |                                                                                       |                           |                | l            | Previous                                | Next C                 | ance |

- 26. Choose when you wish to run the job.
- 27. Click Next.

| Software Deployment Wizard                                                                                                    | - Client Automation - Microsoft Internet Explorer                                                                                                    |                 |
|----------------------------------------------------------------------------------------------------|----------------------------------------------------------------------------------------------------|-----------------|
| Client Auton                                                                                                    | nation Standard                                                                                                    | 19 <sup>4</sup> |
| <ul> <li>✓ 1. Introduction</li> <li>✓ 2. Software</li> <li>✓ 3. Groups</li> <li>4. Schedule</li> <li>5. Summary</li> <li>6. Complete</li> </ul> | Schere<br>Subset<br>Subset | g               |
| Done                                                                                                    |                                                                                                    |                 |

### 28. Click Submit.

| Software Deployment Wizar                                                            | d - Client Automation - Micro          | osoft Internet Explorer                        |                    | <u>- 🗆 ×</u> |
|--------------------------------------------------------------------------------------|----------------------------------------|------------------------------------------------|--------------------|--------------|
| 🧑 Client Auto                                                                        | mation Standard                        |                                                |                    | JUN N        |
| <ul> <li>✓ 1 . Introduction</li> <li>✓ 2 . Software</li> <li>✓ 3 . Groups</li> </ul> | Software Deployr<br><sup>Summary</sup> | nent Wizard                                    |                    | 2            |
| 🗸 4 . Schedule                                                                       | Confirmation Summary                   | r                                              |                    | <b>.</b>     |
| 5 . Summary<br>6 . Complete                                                          | Review the summary infor               | mation for this job then click <b>Submit</b> . |                    |              |
|                                                                                      | Software Selected :                    | 1                                              |                    |              |
|                                                                                      | Groups Targeted :                      | 1                                              |                    |              |
|                                                                                      | Deployment Schedule :                  | One time job starting immediately              |                    |              |
|                                                                                      | Wake On Lan :                          | Yes                                            |                    |              |
|                                                                                      |                                        |                                                |                    |              |
|                                                                                      |                                        |                                                |                    | - 1          |
|                                                                                      |                                        |                                                |                    | - 1          |
|                                                                                      |                                        |                                                |                    | - 1          |
|                                                                                      |                                        |                                                |                    |              |
|                                                                                      |                                        |                                                |                    | - 1          |
|                                                                                      |                                        |                                                |                    |              |
|                                                                                      |                                        |                                                |                    |              |
|                                                                                      |                                        | l                                              | Previous Submit Ca | ncel         |
| )<br>🕘 Done                                                                          |                                        |                                                | Local intranet     |              |

#### 29. Click Close.

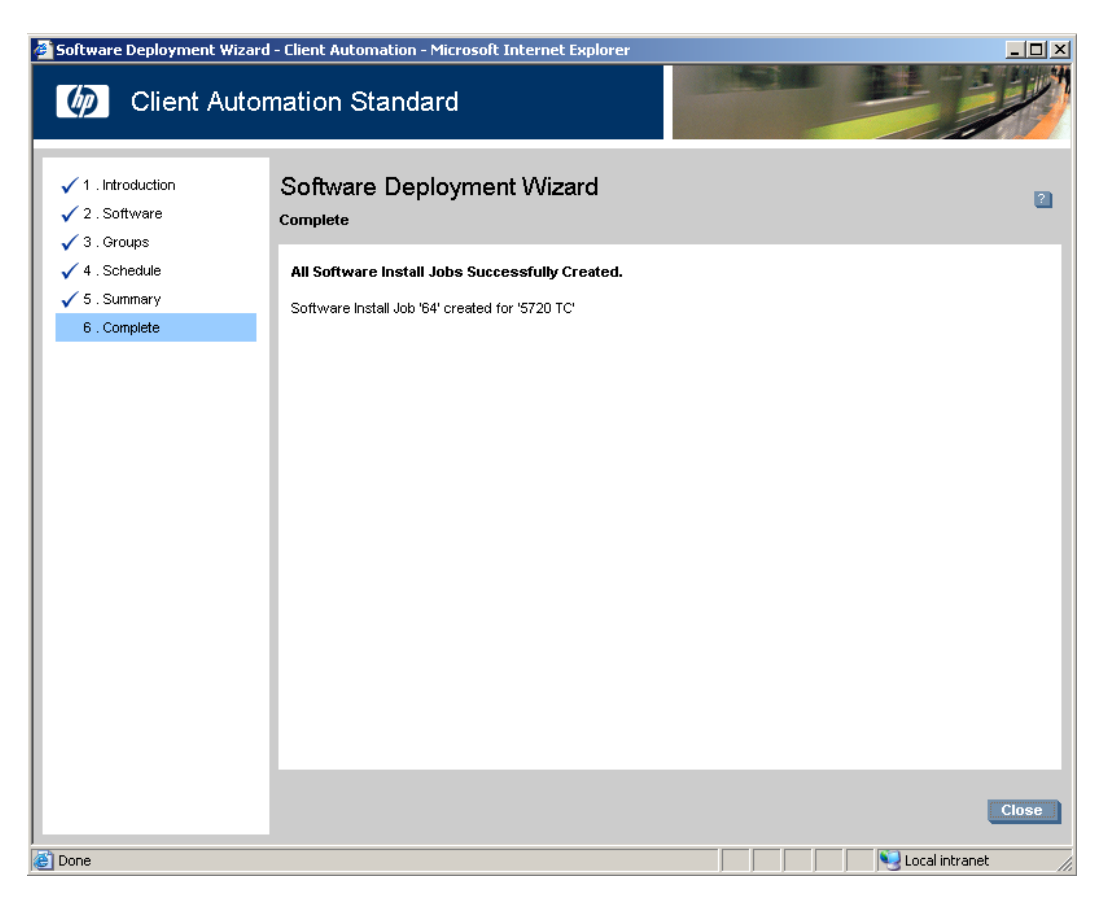

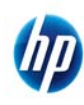

© 2008-2009 Hewlett-Packard Development Company, L.P. The information contained herein is subject to change without notice. The only warranties for HP products and services are set forth in the express warranty statements accompanying such products and services. Nothing herein should be construed as constituting an additional warranty. HP shall not be liable for technical or editorial errors or omissions contained herein. Microsoft and Windows are trademarks of Microsoft Corporation in the U.S. and other countries.

516889-003 November 2009]